### QAIO Flex (自站式安装支架) 安装手册

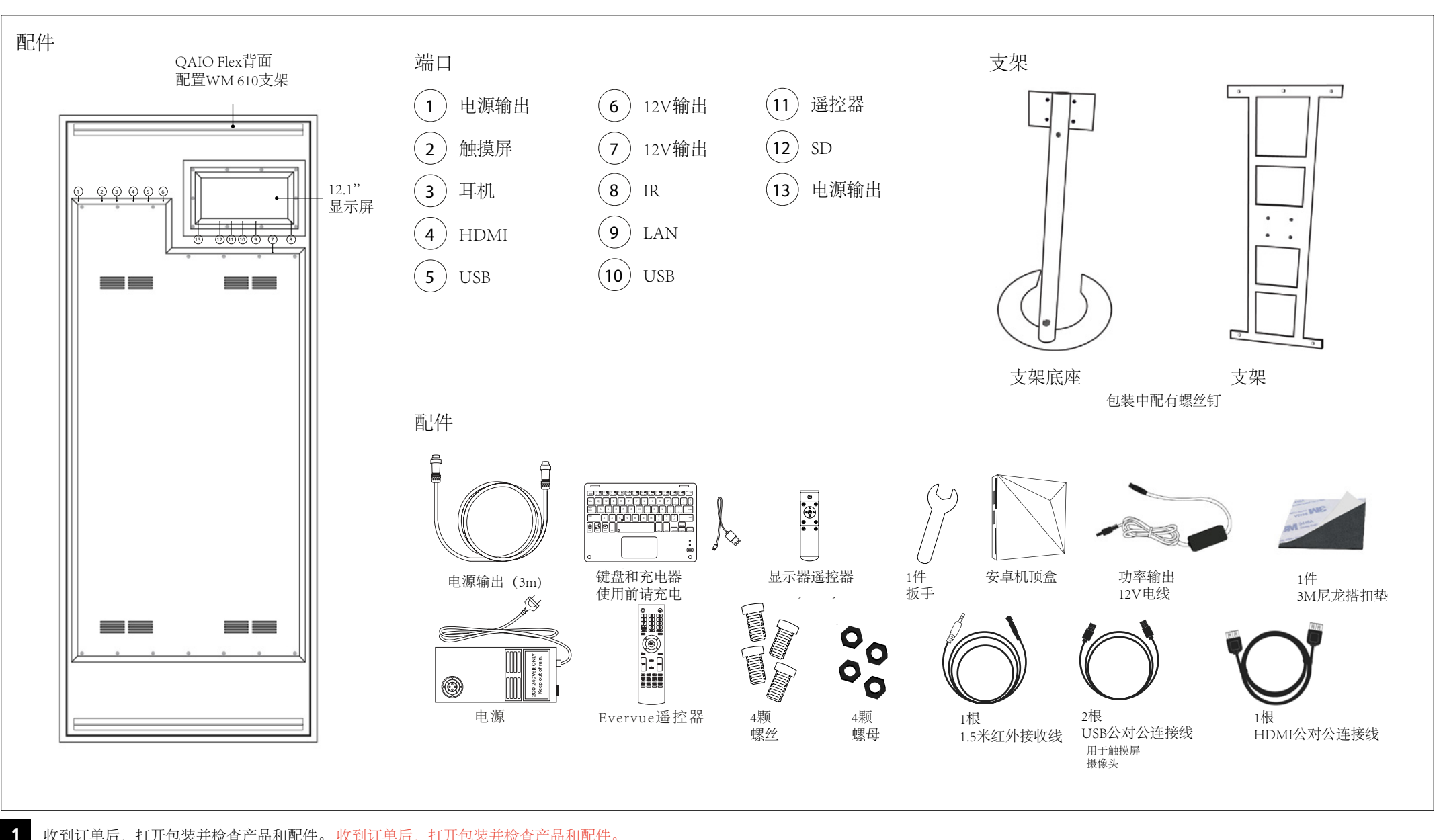

收到订单后,打开包装并检查产品和配件。收到订单后,打开包装并检查产品和配件。

**OAIO**<sup>®</sup> Flex

### QAIO Flex (自站式安装支架) 安装手册

## **QAIO**<sup>®</sup>Flex

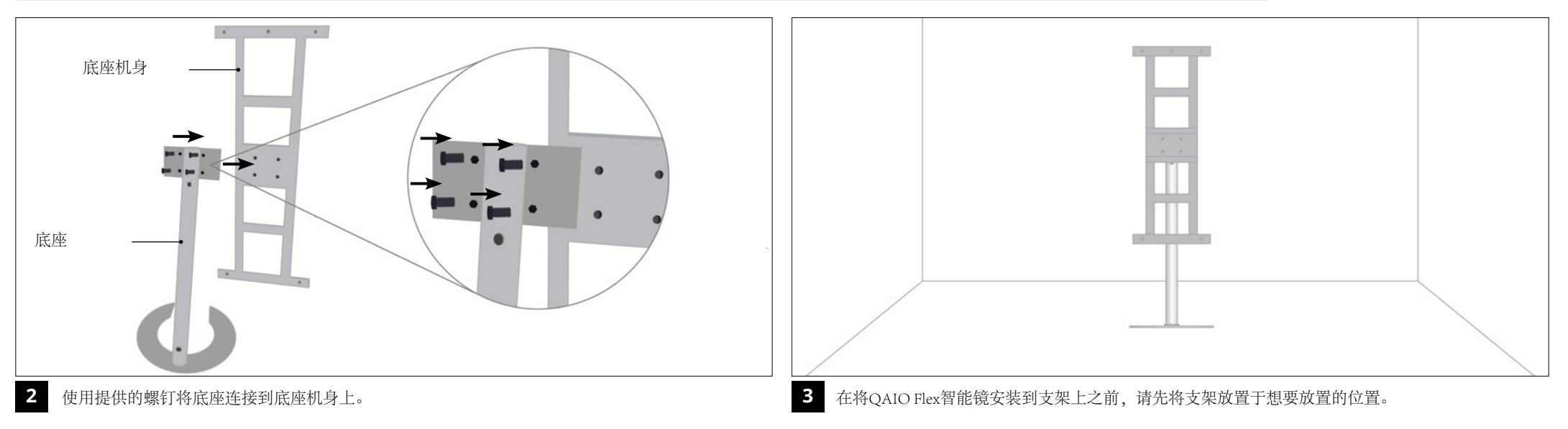

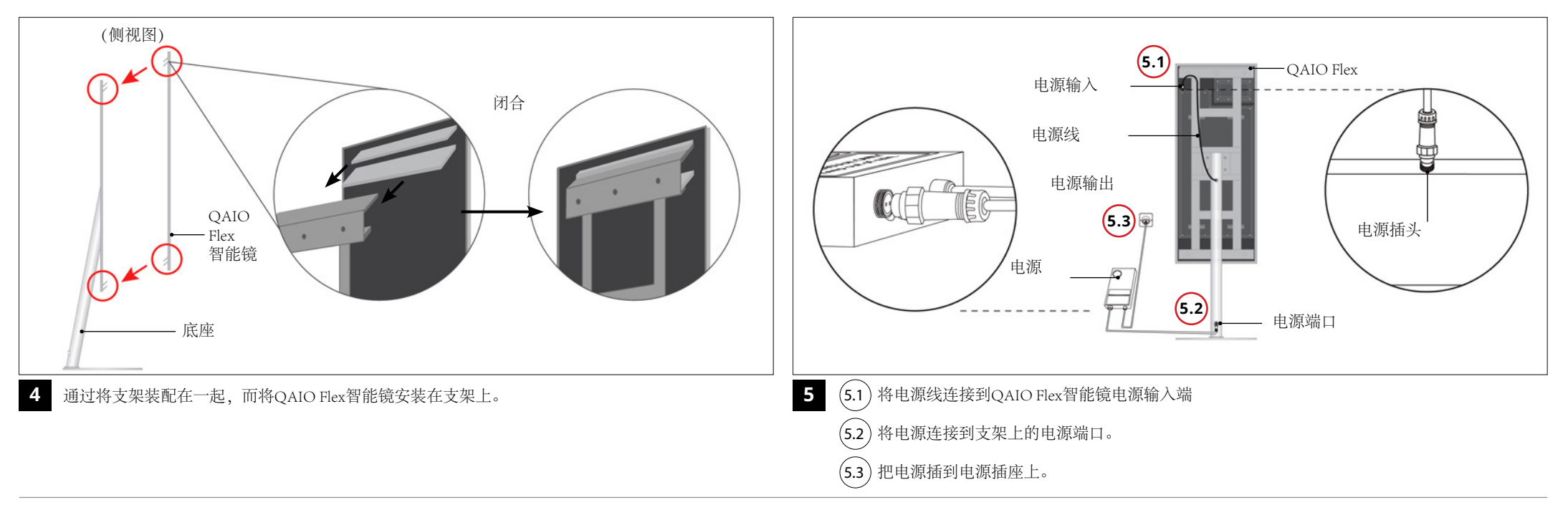

### QAIO Flex (自站式安装支架) 安装手册

# **QAIO**<sup>®</sup>Flex

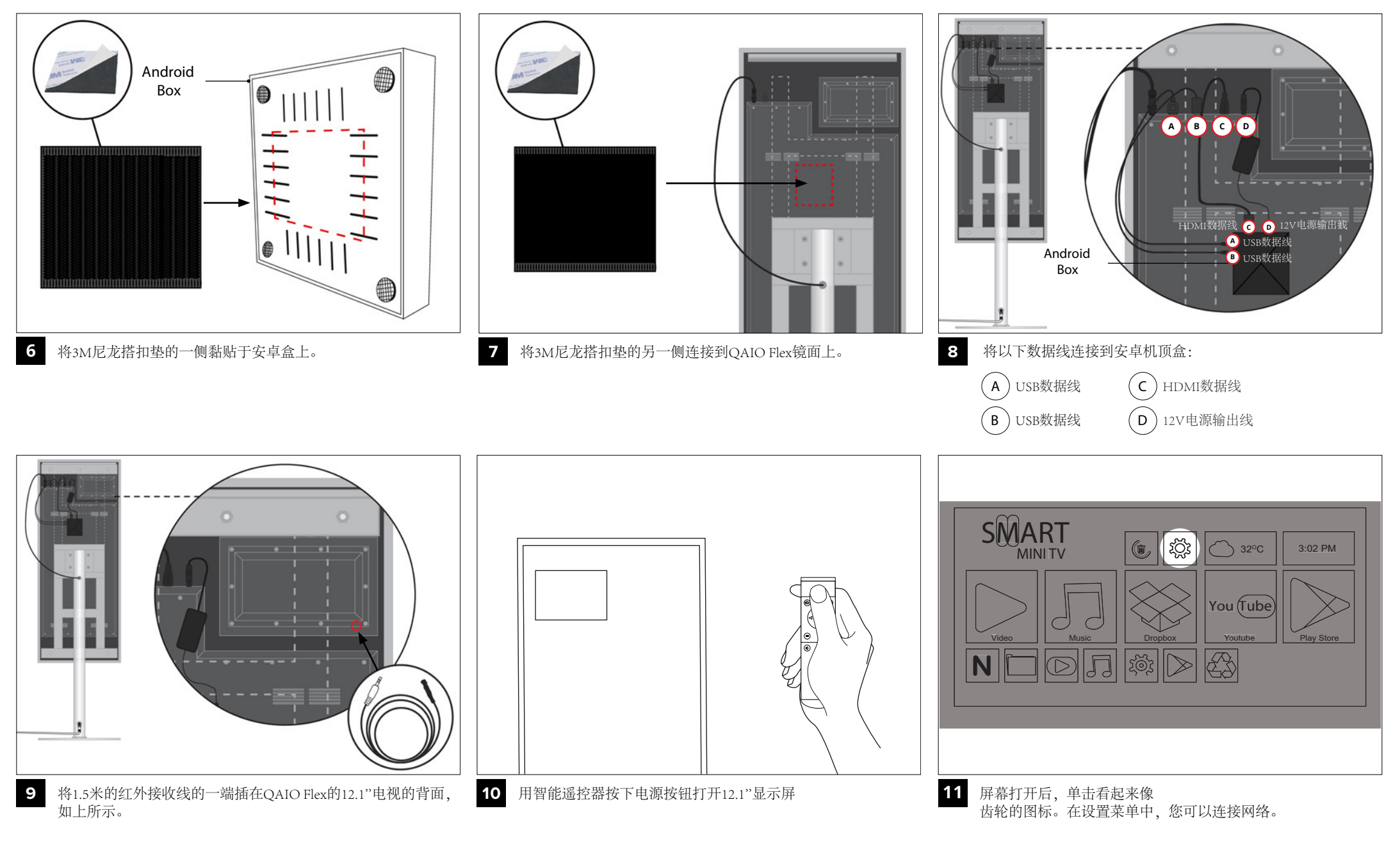

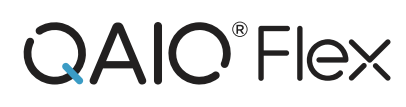

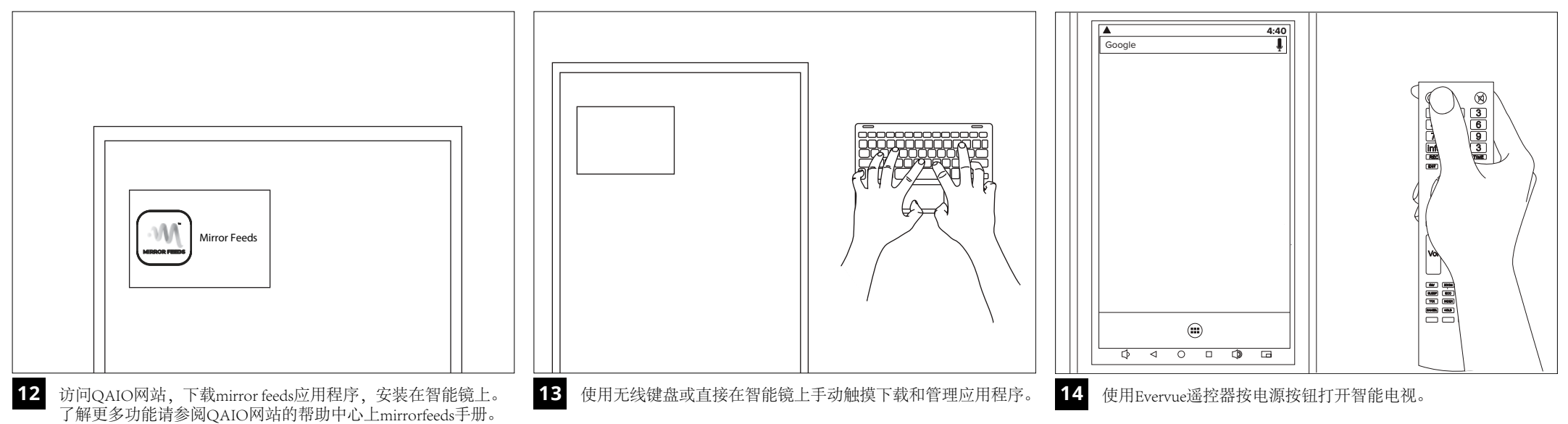

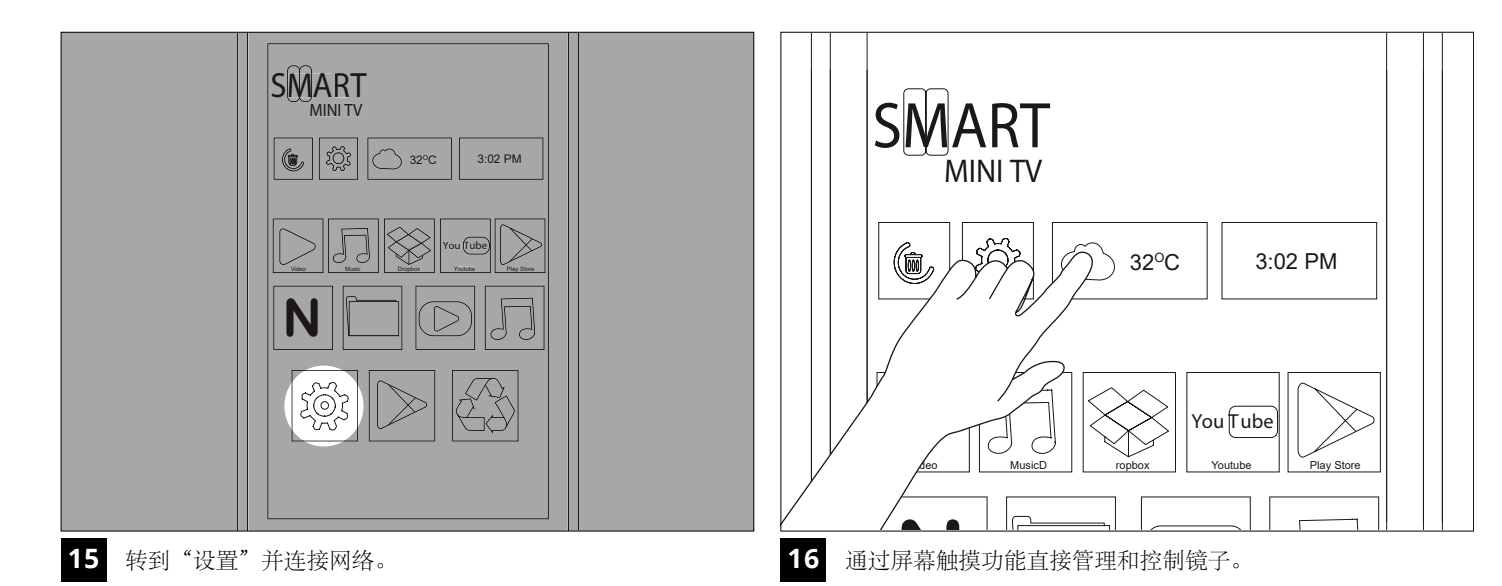

信息如有更改,恕不另行通知。 ◎版权归2021 Evervue USA公司所有 www.Myqaio.com

**OAIO**<sup>®</sup> Flex

选项1:从Play Store下载应用程序。

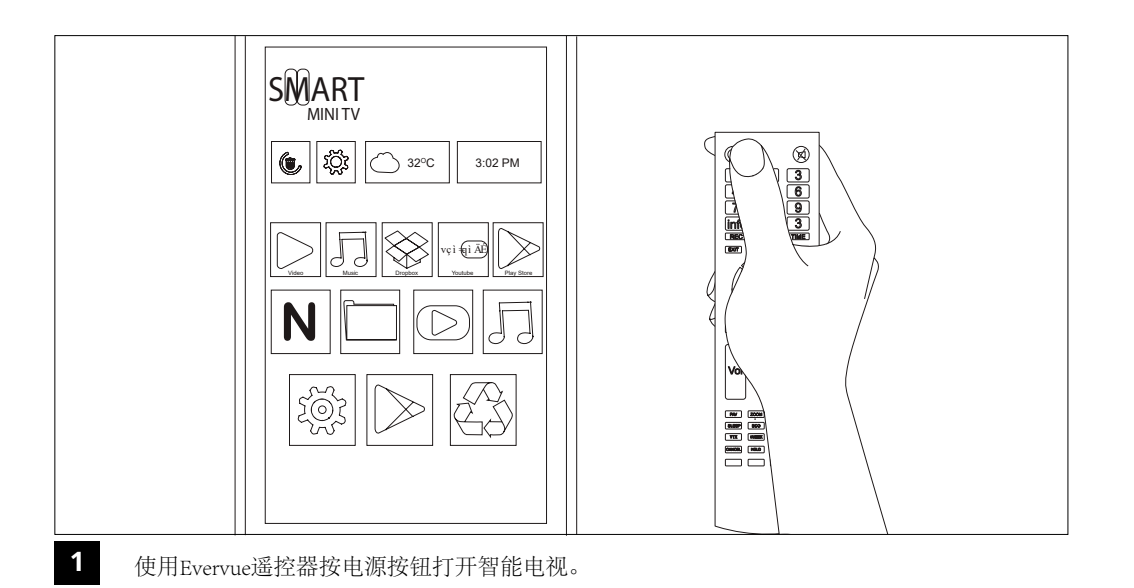

SMART **MINI TV** ۲Ŏ3 Ô 32°C 3:02 PM You Tube Youtube lay Store Vide Music 2 去游戏商店

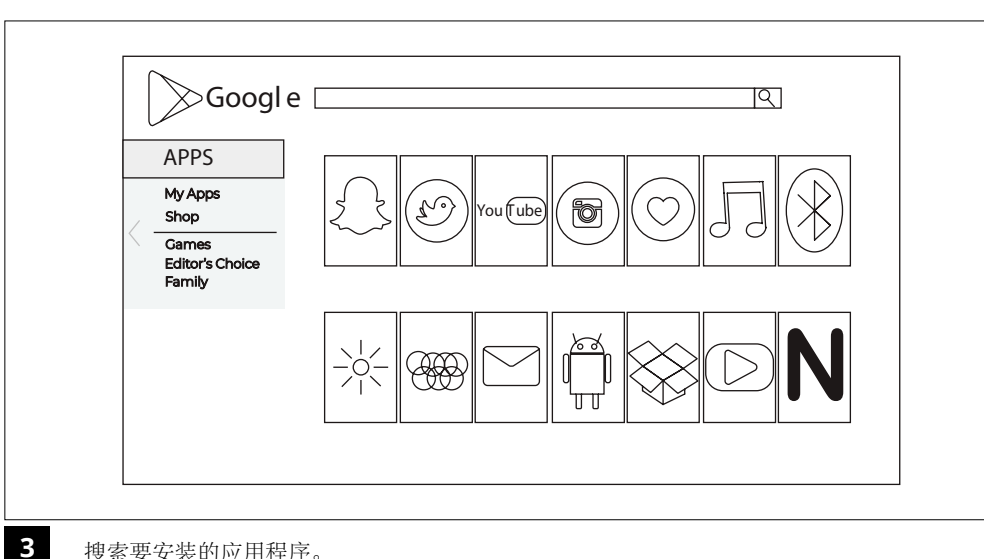

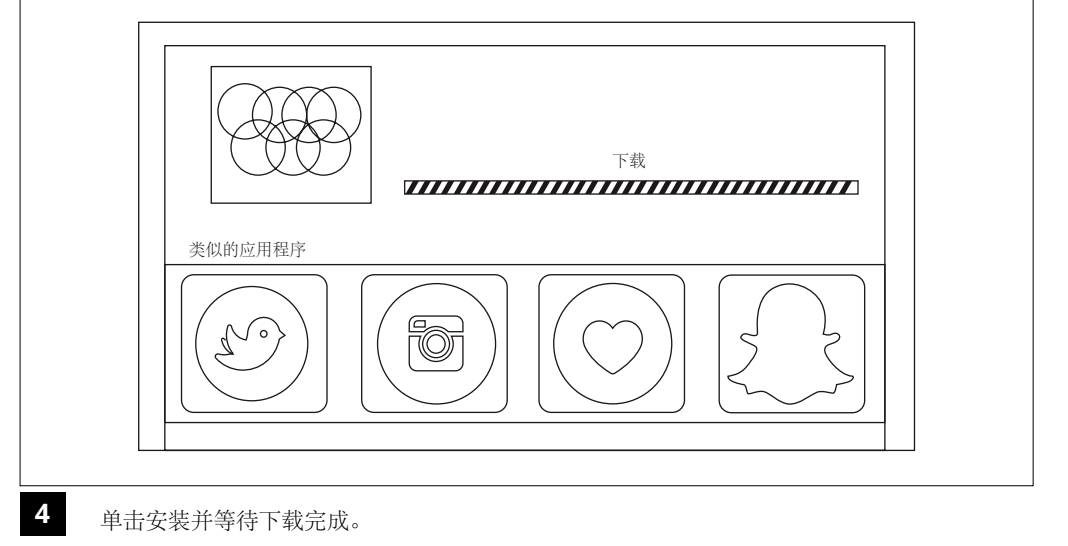

搜索要安装的应用程序。

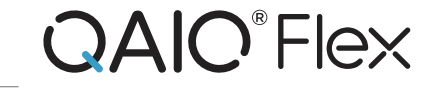

选项1: 下载并安装应用程序的APK。

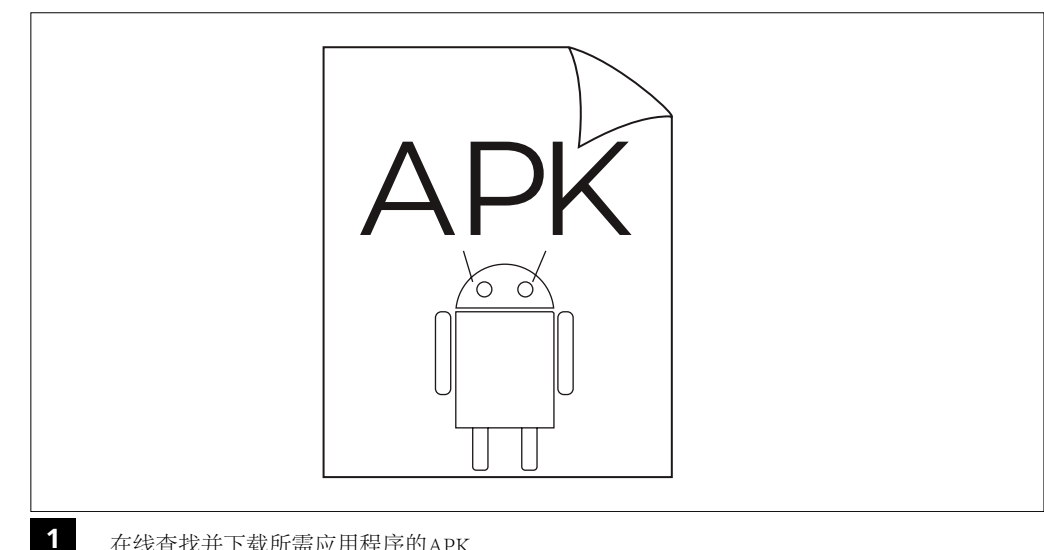

You Tube Youtube Play Store

在线查找并下载所需应用程序的APK

2

下载完成后。转到文件管理器并找到您下载的APK。单击它,它将被安装。

6